## HUMAN BODY WEDQUEST INSTRUCTIONS

- 1. Open up a web browser. Go to ms-stamer.net/webquest
- 2. The first screen you will see is the **HOME PAGE**. This tells you the name of the WebQuest.
- 3. The **MENU** is on the top of the screen. It is gray with white letters. Click on the tab that says **INTRODUCTION**. Read.
- 4. When you are done reading the **INTRODUCTION**, click on the tab that says **TASK**. Read.
- 5. When you are done reading the TASK, click on the tab that says PROCESS.
- 6. On the **PROCESS** page, you will find *ALL* of the worksheets given out in class, in case you lose your copy. Here is where you can also find your research for your specialty. These links are in maroon. Read through the **PROCESS** before moving on.
- 7. When you are done reading the PROCESS, click on the EVALUATION tab.
- 8. Here is where you can download the rubrics. These rubrics will show you how you will be graded. Use these to help guide your work.
- 9. When you are done reading the EVALUATION, click on the tab that says CONCLUSION.
- 10. The **CONCLUSTON** tab is where everything is wrapped up.
- 11. You only need to go to the **CONCLUSION** tab, *AFTEB* you have presented your Prezi.
- 12. You are now ready to begin the WebQuest. Find your group, and begin working!